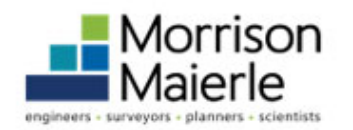

e-billexpress Payment Portal

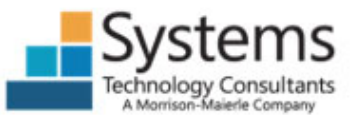

Click the link below for the office you would like to make a payment for to be directed to the appropriate office Payment Portal:

Morrison-Maierle: <u>https://www.e-billexpress.com/ebpp/MMI/</u>

Morrison-Maierle Systems: <u>https://www.e-billexpress.com/ebpp/Systems/Login/Index</u>

### Pay Now

- 1) Enter and confirm your 10-digit phone number (no special characters)
- 2) Complete the robot captcha

Click: Pay Now

# Welcome to E-Bill Express from Morrison Maierle!

| LOGIN                                 | PAY NOW    |
|---------------------------------------|------------|
| Phone Number (Ex. ##########)         |            |
| 4064441111                            |            |
| Confirm Phone Number (Ex. ##########) | >0         |
| 4064441111                            |            |
| V I'm not a robot 2                   | HA<br>erms |
|                                       | Pay Now    |
|                                       |            |

© 2004-2022 Wells Fargo NA All Rights Reserved. | Terms of Service Contact Us Privacy Policy FAQs

### **Client Information**

Enter the following information:

- 1) Business Name
- 2) Business Phone Number
  - a) Select type of device
- 3) Email Address (for correspondence)
- 4) Payment Amount
- 5) Payment Method Select the +Enter to add a payment method
- \*This will open the Payment Method Window\*
- 6) Select the Bank Account or Card method for payment

See Page 3 for Bank Account Guidance

See Page 4 for Credit/Debit Card Guidance

| Home               |               |
|--------------------|---------------|
| Client Name        |               |
| 1 ABC Dental       | Â             |
| Phone              |               |
| 4064441111         | a Telephone 🗸 |
| Email              |               |
| 3 dholland@m-m.net |               |
|                    |               |
| Payment Amount     |               |
| \$                 | 250.00        |
| Payment Method     | 5 Ent         |
|                    |               |

# Enter a Payment Method

 $\times$ 

Choose your preferred payment method to pay your bills.

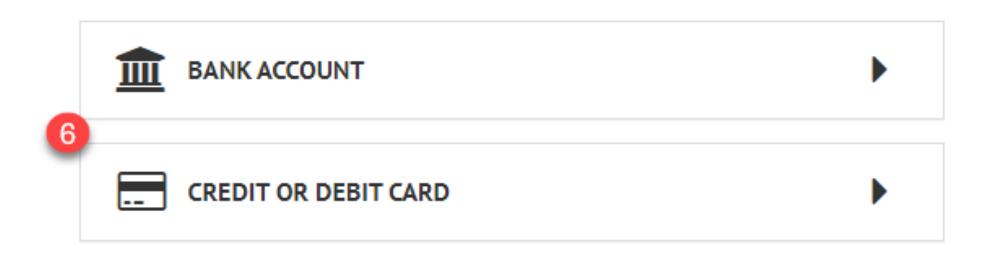

#### **Bank Account Information**

Enter the following information:

- 1) Account Type Select One:
  - a) Personal
  - b) Business
- 2) Banking Type Select One:
  - a) Checking
  - b) Savings
- 3) Name on Accounta) Enter Name affiliated
- 4) Routing Number
- 5) Account#
- 6) Re-enter Account#
- 7) Check Box: To agree to terms and enter Account
- 8) Click: Enter Account

# Enter a Payment Method

Choose your preferred payment method to pay your bills.

| Account Type 🛛 🚺                    |                 | Account # 5                     |
|-------------------------------------|-----------------|---------------------------------|
| Personal                            | Business        | 1234567890                      |
| Banking Type 🛛 💈                    |                 | Re-enter Account # 6            |
| Checking Account                    | Savings Account | 1234567890                      |
| Name on the Account 3<br>Jane Smith |                 | Pay to the<br>Order of          |
| Routing Number 4                    |                 | 1.123456789 1.00012345611° 1111 |
| 122000247                           |                 |                                 |

By selecting "Agree and Enter Account", you authorize the information you've provided on the above account to be used for creation of a charge to the account listed above. You also affirm that the information you provided is correct, that you are a signer on the account above and there are available funds to cover the amount of any transactions that you authorize.

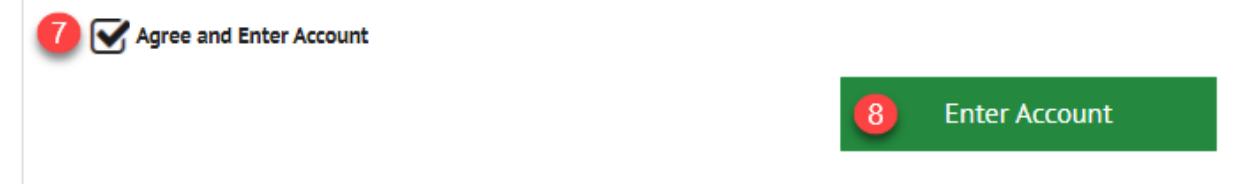

#### **Credit / Debit Information**

Enter the following information:

- 1) Name on Card
- 2) Card Number
- 3) Card Expiration Date
- 4) Card Security Code
- 5) Address Information tied to the card
- 6) Check Box: To agree to terms and enter account
- 7) Click: Enter Account

| BANK ACCOUN                                             | т                 |                                                                  |                       |
|---------------------------------------------------------|-------------------|------------------------------------------------------------------|-----------------------|
| CREDIT OR DE                                            | BIT CARD          |                                                                  |                       |
| Full Name on Card                                       |                   | Country                                                          | City                  |
| r du Name on Caru                                       |                   | United States V                                                  | Helena                |
| Jane Smith                                              |                   |                                                                  |                       |
| Jane Smith Card Number                                  |                   | Street Address                                                   | State                 |
| Jane Smith Card Number 3782 822463 1000                 | <b>NISA</b><br>05 | 5 Street Address<br>123 First Street                             | State<br>MT - Montana |
| Jane Smith Card Number 3782 822463 1000 Expiration Date | Security Code ?   | 5<br>Street Address<br>123 First Street<br>Street Address Line 2 | State<br>MT - Montana |

Agree and Enter Account

6

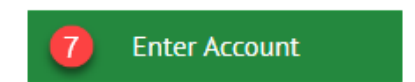

 $\times$ 

### **Additional Payment Info**

Enter the following information:

- The Client and Payment information will auto-fill
- 1) Invoice Number: Enter the Invoice number(s)
- 2) Project Number: Enter the Project Number(s)
- 3) Addtl Project# / Invoice#

\*Additional Field if Needed

#### 4) Addtl Comments

\*Additional Field if Needed

5) Click: Continue to Payment

| Home                        |   |            |             |                 |               | MESSAGES View                                           |
|-----------------------------|---|------------|-------------|-----------------|---------------|---------------------------------------------------------|
| Client Name                 |   | Phone      |             | Payment Amount  |               | Thank you for your payment.<br>Your business is greatly |
| ABC Dental                  | ۵ | 406444111  | Telephone 👻 | \$              | 250.00        | appreciated.                                            |
|                             |   | Email      |             | Payment Method  | G Enter       |                                                         |
|                             |   | dholland@m | -m.net      | American Expres | s *****0005 🗸 |                                                         |
|                             |   |            |             | Security Code 🕜 |               |                                                         |
|                             |   |            |             | ••••            |               |                                                         |
|                             |   |            |             | Pay Date        |               |                                                         |
|                             |   |            |             | 3/22/2022       | Ê             |                                                         |
|                             |   |            |             | Invoice Number  |               |                                                         |
|                             |   |            |             | 33312           |               |                                                         |
| Braiast Number              | 2 |            |             |                 |               |                                                         |
| 9991230                     |   |            |             | 7               |               |                                                         |
| Addtl Duningt # /Junction # | 2 |            |             |                 |               |                                                         |
| (optional)                  |   |            |             |                 |               |                                                         |
|                             |   |            |             |                 |               |                                                         |
| (optional)                  |   |            |             |                 |               |                                                         |
| (opcionaly                  |   |            |             | 6               |               |                                                         |
|                             |   |            |             |                 | e to Payment  |                                                         |

# Verify Payment

Enter the following information:

- 1) Check the box to agree to the Terms and Conditions
- 2) Click: Make Payment

# Verify Payment

| CP PAYMENT SUMMARY       Payment Method       C Enter         1 Invoice Number       \$250.00       Invertican Express       Payment Terms & Conditions         Payment Sconfirmed before Tuesday, March 22, 2022 6:00 PM MST will be posted on Tuesday, March 22, 2022. Payments confirmed after       Tuesday, March 22, 2022 6:00 PM MST will be posted on Wednesday, March 23, 2022.       Payment Sconfirmed before Tuesday, March 22, 2022 6:00 PM MST will be posted on Tuesday, March 22, 2022 6:00 PM MST will be posted on Wednesday, March 23, 2022.       Payment Sconfirmed before Tuesday, March 22, 2022 6:00 PM MST will be posted on Wednesday, March 23, 2022.       Payment Sconfirmed before Tuesday, March 22, 2022 6:00 PM MST will be posted on Wednesday, March 23, 2022.       Payment Sconfirmed before Tuesday, March 22, 2022 6:00 PM MST will be posted on Wednesday, March 23, 2022.       Payment Sconfirmed before Tuesday, March 22, 2022 6:00 PM MST will be posted on Wednesday, March 23, 2022.       Payment Sconfirmed after         Tuesday, March 23, 2022 A: 00 PM MST will be posted on Wednesday, March 23, 2022.       Payment Terms and Conditions       Payment Personan User Sconfirmed after         March 23, 2022 A: 00 PM MST will be posted on Wednesday, March 23, 2022.       Payment Terms and Conditions       Payment Personan User Sconfirmed Terms and Conditions         March 24, 2002.       Payment Terms and Conditions Stated above.       Payment Terms and Conditions       Payment C2, 2022, 1 and 200 for the terms and conditions stated above.       Payment Payment Sconfirmed after Tuesday, March 22, 2022, 1 and 200 for the terms and conditions reater Tuesday, March 22, 2022, 1 and 200 fo                         | Invoice Number                                                            |                                                                             | Payment Amount                                                                                                    |  |  |
|----------------------------------------------------------------------------------------------------|---------------------------------------------------------------------------|-----------------------------------------------------------------------------|----------------------------------------------------------------------------------------------------|--|--|
| PAYMENT SUMMARY Payment Method ● Enter   1 Invoice Number \$250.00 Imerican Express *****0C   Security Code Payment Date   0 3/2   1 These terms and conditions govern your use of the Internet Bill   Presentment and Payment Service (the "Service). As used in these   Times, the words 'vou'', and 'vour' refer to wells Storgo Bank, NA, Ko (rei   1 1000000000000000000000000000000000000                                                                                                    |                                                                           |                                                                             |                                                                                                    |  |  |
| SP PAYMENT SUMMARY       Payment Method       © Enter         1 Invoice Number       \$250.00       American Express*****00C       Payment Service (the "Service"). As used in these         1 Invoice Number       \$250.00       Payment Date       3/2       These terms and conditions govern your use of the Internet Bill         Payments confirmed before Tuesday, March 22, 2022 6:00 PM MST will<br>be posted on Tuesday, March 22, 2022 6:00 PM MST will<br>be posted on Tuesday, March 22, 2022 6:00 PM MST will be posted on Wedneday,<br>March 23, 2022 6:00 PM MST will be posted on Wedneday,<br>March 23, 2022 6:00 PM MST will be posted on Wedneday,<br>March 23, 2022 6:00 PM MST will be posted on Wedneday,<br>March 23, 2022 6:00 PM MST will be posted on Wedneday,<br>March 23, 2022 6:00 PM MST will be posted on Wedneday,<br>March 24, 2022 6:00 PM MST will be posted on Wedneday,<br>March 23, 2022 6:00 PM MST will be posted on Wedneday,<br>March 22, 2022 6:00 PM MST will be posted on Wedneday,<br>March 22, 2022 6:00 PM MST will be posted on Wedneday,<br>March 23, 2022.<br>Client Name       Image: Client Name         ABC Dental       Image: Client Name         ABC Dental       Image: Client Name         By clicking the Make Payment button I, Jane Smith, confirm that today, Tuesday March 22, 2022, I am<br>authorizing a one-time debit from my American Express account ending in *********************************                                                                                                    | PAYMENT DETAILS                                                           |                                                                             | Expo                                                                                                    |  |  |
| ② PAYMENT SUMMARY       Payment Method       ● Enter         1 Invoice Number       \$250.00       American Express ****00C           American Express ****00C        American Express ****00C           Security Code       Payment Date        These terms and conditions govern your use of the Internet Bill Presentment and Payment Service (the "Service"). As used in these         Payments confirmed before Tuesday, March 22, 2022 6:00 PM MST will be posted on Tuesday, March 22, 2022 6:00 PM MST will be posted on Tuesday, March 22, 2022 6:00 PM MST will be posted on Tuesday, March 22, 2022 6:00 PM MST will be posted on Wednesday, March 22, 2022 6:00 PM MST will be posted on Wednesday, March 23, 2022. <ul> <li>American Expression</li> <li>Transaction I imitations. Please he aware that certain types of hand "your" and "our" refer to you as the business</li> <li>Transaction I imitations. Please he aware that certain types of hand.</li> <li>Transaction I imitations. Please he aware that certain types of hand.</li> <li>Transaction I imitations. Please he aware that certain types of hand.</li> <li>Transaction I imitations.</li> </ul> ABC Dental <ul> <li>These terms and Conditions</li> <li>These terms and conditions stated above.</li> <li>So clicking the Make Payment button I, Jane Smith, confirm that today. Tuesday March 22, 2022, I am autorizing a one-time debit from my American Express account ending in *********************************</li></ul>                                                                                                    | If you have any questions regarding                                       | ng this transaction request, please c                                       | all 406-442-3050.                                                                                                    |  |  |
| Payment SumMARY   1 Invoice Number   \$250.00   Payment Method   Invoice Number   \$250.00   Payment Confirmed Defore Tuesday, March 22, 2022 6:00 PM MST will be posted on Tuesday, March 22, 2022 6:00 PM MST will be posted on Tuesday, March 22, 2022 6:00 PM MST will be posted on Tuesday, March 22, 2022 6:00 PM MST will be posted on Wednesday, March 22, 2022 6:00 PM MST will be posted on Tuesday, March 22, 2022 6:00 PM MST will be posted on Tuesday, March 22, 2022 6:00 PM MST will be posted on Tuesday, March 22, 2022 6:00 PM MST will be posted on Tuesday, March 22, 2022 6:00 PM MST will be posted on Tuesday. March 23, 2022.    Client Name   Client Name   ABC Dental   Payment bis box you agree to the terms and conditions stated above.   Sticking this box you agree to the terms and conditions stated above.   Sticking the Make Payment button I, Jane Smith, confirm that today, Tuesday March 22, 2022, I am                                                                                                    | authorizing a one-time debit from<br>250.00 to be remitted to Morrisor    | n my American Express account end<br>n Maierle. This debit will occur on or | after Tuesday, March 22, 2022.                                                                                                    |  |  |
| Payment SumMARY   1 Invoice Number   \$250.00     American Express     Security Code   Payment Date     3/2      Payments confirmed before Tuesday, March 22, 2022 6:00 PM MST will be posted on Tuesday, March 22, 2022 6:00 PM MST will be posted on Wednesday, March 22, 2022 6:00 PM MST will be posted on Wednesday, March 22, 2022 6:00 PM MST will be posted on Wednesday, March 22, 2022 6:00 PM MST will be posted on Wednesday, March 22, 2022 6:00 PM MST will be posted on Wednesday, March 22, 2022 6:00 PM MST will be posted on Wednesday, March 23, 2022.   Client Name   Client Name   ABC Dental   Payment bis box you agree to the terms and conditions stated above                                                                                                    | By clicking the Make Payment but                                          | tton I, Jane Smith, confirm that today                                      | y, Tuesday March 22, 2022, I am Make Payment                                                                                                    |  |  |
| Payment SumMARY   1 Invoice Number   \$250.00     American Express   Security Code   Payment Date   3/2   3/2      Payments confirmed before Tuesday, March 22, 2022 6:00 PM MST will be posted on Tuesday, March 22, 2022 6:00 PM MST will be posted on Wednesday, March 22, 2022 6:00 PM MST will be posted on Wednesday, March 22, 2022 6:00 PM MST will be posted on Wednesday, March 23, 2022. Client Name ABC Dental Payment and Payment Date Payments confirmed before Tuesday March 22, 2022 6:00 PM MST will be posted on Wednesday, March 23, 2022. Hore Tuesday March 24, 2022 6:00 PM MST will be posted on Wednesday, March 23, 2022. Client Name ABC Dental Payment Additional Informational abel Payment Date Payment Service Tuesday Abal Payment Date Payment Service Tuesday March 22, 2022 6:00 PM MST will be posted on Wednesday, March 23, 2022. Payment Service Tuesday March 22, 2022 6:00 PM MST will be posted on Wednesday, March 23, 2022. Payment Service Tuesday March 23, 2022. Payment Service Tuesday March 24, 2022 6:00 PM MST will be posted on Wednesday, March 23, 2022. Payment Service Tuesday March 24, 2022 6:00 PM MST will be posted on Wednesday, March 23, 2022. Payment Service Tuesday March 24, 2022 6:00 PM MST will be posted on Wednesday, March 23, 2022. Payment Terms and Conditions Payment Payment Payme | By checking this box you agree to                                         | the terms and conditions stated ab                                          | ove.                                                                                                    |  |  |
| Image: Security Code Payment Date       Payment Security Code Payment Date         3/2       3/2         Terrescurity Code Payment Compared Date       3/2         3/2       1         Payments confirmed before Tuesday, March 22, 2022 6:00 PM MST will be posted on Tuesday, March 22, 2022 6:00 PM MST will be posted on Wednesday, March 23, 2022.       Payments confirmed after         Tuesday, March 22, 2022 6:00 PM MST will be posted on Wednesday, March 23, 2022.       Payments confirmed after         Tuesday, March 23, 2022.       Payments confirmed after         Tuesday, March 23, 2022.       Payments confirmed after         Tuesday, March 23, 2022.       Payments confirmed after         Tuesday, March 23, 2022.       Payments confirmed after         Tuesday, March 23, 2022.       Payment Wednesday, March 23, 2022 6:00 PM MST will be posted on Wednesday, March 23, 2022.         March 23, 2022.       Payments confirmed after         Tuesday, March 23, 2022 6:00 PM MST will be posted on Wednesday, March 23, 2022 6:00 PM MST will be posted on Wednesday, March 23, 2022 6:00 PM MST will be posted on Wednesday, March 23, 2022 6:00 PM MST will be posted on Wednesday, March 23, 2022 6:00 PM MST will be posted on Wednesday, March 23, 2022 6:00 PM MST will be posted on Wednesday, March 23, 2022 6:00 PM MST will be posted on Wednesday, March 23, 2022 6:00 PM MST will be posted on Wednesday, March 24, 2022 6:00 PM MST will be posted on Wednesday, March 24, 2022 6:00 PM MST will be posted on Wednesday, March 25, 2022 6:00 PM MST will be posted on Wednesday, March 24, 2022 6:00 PM MS                                                                                                    | Additional Information Label                                              |                                                                             |                                                                                                    |  |  |
| Image: Security Code       Payment Method       Image: Security Code       Payment Date         Image: Security Code       Payment Date       Image: Security Code       Payment Date         Image: Security Code       Payment Date       Image: Security Code       Payment Date         Image: Security Code       Payment Date       Image: Security Code       Payment Terms & Conditions         Image: Security Code       Payment Date       Image: Security Code       Payment Terms and conditions govern your use of the Internet Bill         Print Terms confirmed before Tuesday, March 22, 2022 6:00 PM MST will be posted on Wednesday, March 22, 2022. Payments confirmed after       Image: Security Code Code       Payment Terms and Conditions         Image: Tuesday, March 22, 2022. Payments confirmed after       Image: Security Code Code       Payment Terms and Conditions         Image: Tuesday, March 22, 2022. Payments confirmed after       Image: Security Code Code       Image: Security Code Code         Image: Tuesday, March 22, 2022. Payments confirmed after       Image: Security Code Code Code       Image: Security Code Code         Image: Tuesday, March 22, 2022. Payments confirmed after       Image: Security Code Code       Image: Security Code Code         Image: Tuesday, March 23, 2022.       Payment Security Code Code       Image: Security Code Code       Image: Security Code         Image: Tuesday, March 23, 2022.       Payment Security Code Co                                                                                                    | ABC Dental                                                                |                                                                             | cmail 🕜                                                                                                    |  |  |
| Image: Specific Number       Payment Method       © Enter         1 Invoice Number       \$250.00       American Express *****00C       Payment Terms & Conditions         Security Code       Payment Date       3/2       These terms and conditions govern your use of the Internet Bill         Presentment and Payment Service (the "Service"). As used in these       3/2       These terms and conditions govern your use of the Internet Bill         Presentment and Payment Service (the "Service"). As used in these       3/2       These terms and 'your" refer to wells Fargo Bank, N.A. (or its affiliate). The words 'you' and 'your" refer to you as the business         Payments confirmed before Tuesday, March 22, 2022 6:00 PM MST will be posted on Tuesday, March 22, 2022. Payments confirmed after       1. Erroneous Instructions. If we receive a payment instruction authorized by you and the instruction is erroneous in any way, we shall have no obligation or liability for the error.         2       Transartion I imitations Please be aware that certain types of bank                                                                                                    |                                                                           |                                                                             | Print Terms and Conditions                                                                                                    |  |  |
| Payment SumMARY       Payment Method       Enter         1 Invoice Number       \$250.00       American Express *****00C          Security Code       Payment Date       Image: Comparison of the Internet Bill         Image: Comparison of the Internet Date       Image: Comparison of the Internet Date       Image: Comparison of the Internet Date         Image: Comparison of the Internet Date       Image: Comparison of the Internet Date       Image: Comparison of the Internet Date         Image: Comparison of the Internet Date       Image: Comparison of the Internet Date       Image: Comparison of the Internet Date         Image: Comparison of the Internet Date       Image: Comparison of the Internet Date       Image: Comparison of the Internet Date         Image: Comparison of the Internet Date       Image: Comparison of the Internet Date       Image: Comparison of the Internet Date         Image: Comparison of the Internet Date       Image: Comparison of the Internet Date       Image: Comparison of the Internet Date         Image: Comparison of the Internet Date       Image: Comparison of the Internet Date       Image: Comparison of the Internet Date         Image: Comparison of the Internet Date       Image: Comparison of the Internet Date       Image: Comparison of the Internet Date         Image: Comparison of the Internet Date       Image: Comparison of the Internet Date       Image: Comparison of the Internet Date         Image: Comparison of the Internet Date<                                                                                                    | Tuesday, March 22, 2022 6:00 PM M<br>March 23, 2022.                      | ST will be posted on Wednesday,                                             | 2 Transaction Limitations Please be aware that certain types of bank ↓                                                                                                    |  |  |
| Image: Security Code       Payment Method       Image: Enter         Security Code       Payment Date         3/2       Image: Security Code       Image: Security Code         3/2       Image: Security Code       Image: Security Code         1/2       Image: Security Code       Image: Security Code         1/2       Image: Security Code       Image: Sec                                                                                                    | Payments confirmed before Tuesday,<br>be posted on Tuesday, March 22, 202 | , March 22, 2022 6:00 PM MST will<br>22. Payments confirmed after           | <ol> <li>Erroneous Instructions. If we receive a payment instruction<br/>authorized by you and the instruction is erroneous in any way, we shall<br/>have no obligation or liability for the error.</li> </ol>                                                                                   |  |  |
| Image: Payment SUMMARY       Payment Method       Image: Enter       Payment Terms & Conditions         1 Invoice Number       \$250.00       American Express *****00C ∨       These terms and conditions govern your use of the Internet Bill Presentment and Payment Service (the "Service"). As used in these Terms, the words "we," us," and "our" refer to Wells Fargo Bank, N.A. (or its affiliate). The words "you" and "your" refer to you as the business entity accepting these Terms and using the Service The words "you"                                                                                                    |                                                                           |                                                                             | and "your" also include any user you authorize to use the Service on your behalf.                                                                                                    |  |  |
| Image: Invoice Number       \$250.00       American Express       Enter       Payment Terms & Conditions         Payment Support       American Express       These terms and conditions govern your use of the Internet Bill                                                                                                    |                                                                           | Security Code Payment Date                                                  | Presentment and Payment Service (the "Service"). As used in these<br>Terms, the words "we," "us," and "our" refer to Wells Fargo Bank, N.A. (or<br>its affiliate). The words "you" and "your" refer to you as the business<br>entity accepting these Terms and using the Service The words "you" |  |  |
| PAYMENT SUMMARY     Payment Method     O Enter     Payment Terms & Conditions                                                                                                    | 1 Invoice Number \$250.00                                                 | American Express *****000 🗸                                                 | These terms and conditions govern your use of the Internet Bill                                                                                                    |  |  |
|                                                                                                    |                                                                           |                                                                             | a synchronis of conditions                                                                                                    |  |  |

#### Payment Confirmation & Enroll

- 1) Print Confirmation (if needed)
- An email confirmation will also be sent
- If you do not wish to create an account; please go to step 3
- 2) Enroll & Create Account

Enroll to create a login for recurring payments and save payment methods

*To continue to Enrollment move to Page 8* 

3) Log Out

# Confirmation Thank You! Your payment has been made. Payment Date 3/22/2022 Print Confirmation Page Payment Method American Express \*\*\*\*\*0005 **Total Payment** \$250.00 ABC Dental You have been provided a confirmation number. Please save this page for your records. Payments confirmed before Tuesday, March 22, 2022 6:00 PM MST will be posted on Tuesday, March 22, 2022. Payments confirmed after Tuesday, March 22, 2022 6:00 PM MST will be posted on Wednesday, March 23, 2022. If you have any further questions about payments to Morrison Maierle, please contact our office at 406-442-3050. Phone Number (Ex. ##########) Confirmation # Payment Amount 4064441111 3100187257 \$250.00 Enroll With Your Current Information Return to Home Log Out

## **Profile**

Enter the following information:

- 1) Client Name
- 2) Phone
  - a) Add additional telephone numbers if needed
- 3) Email
  - a) Add additional email addresses if needed
- 4) Click: Continue

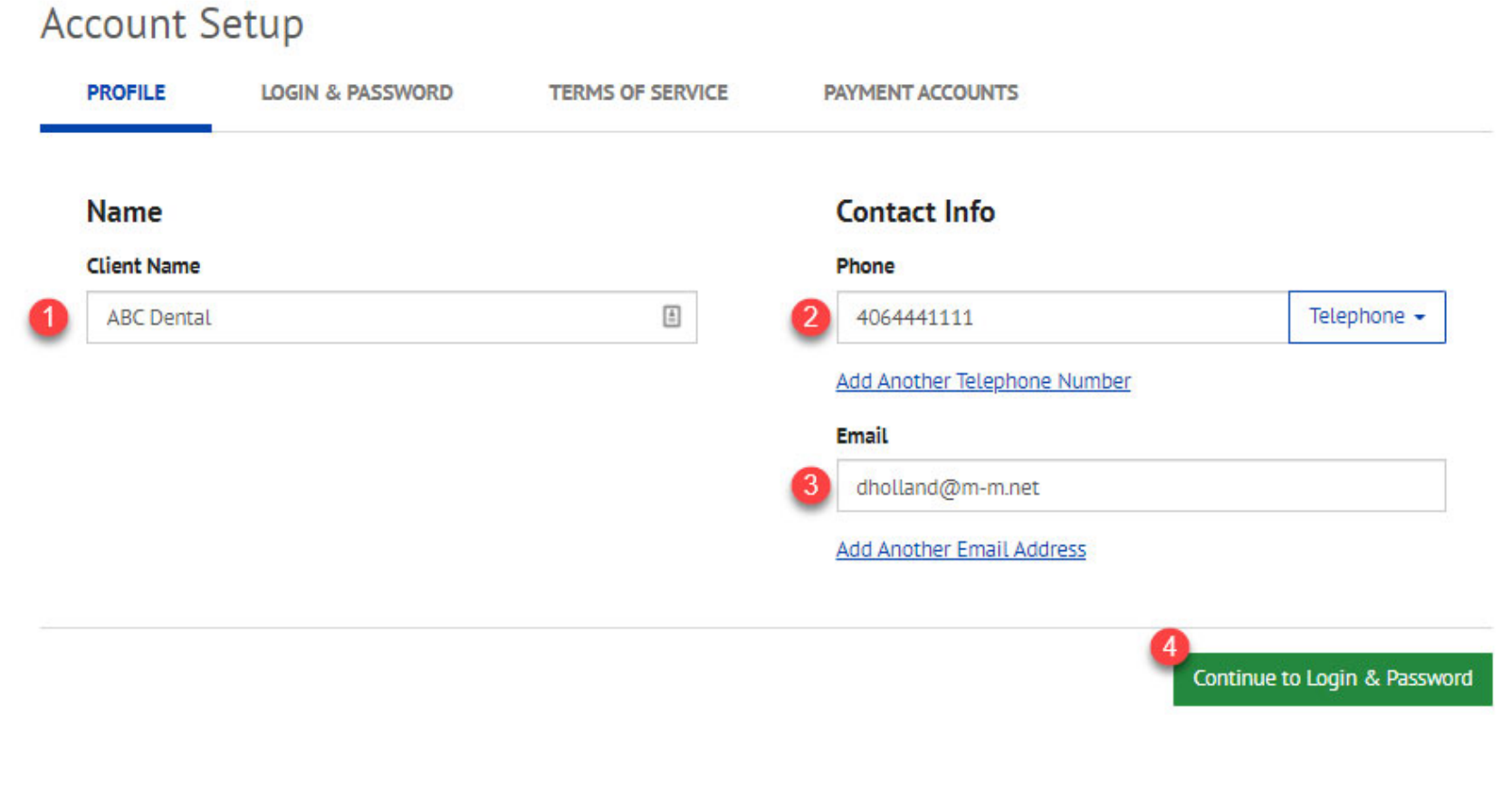

© 2004-2022 Wells Fargo NA All Rights Reserved. | Terms of Service Contact Us Privacy Policy FAQs

## <u>Login</u>

Enter the following information:

- 1) Login ID Create a User ID
- 2) Password Create and Re-Enter

Recommend creating a sentence for your password.

- 3) Select Image and provide a label for it
- 4) Enter your Security Questions
- 5) Click: Continue

#### Create an Account

Login ID

#### Choose a Security Image and give it a label

You'll see your selected security image and label in email notifications. When you see your image and label on a

notification, you can be sure it is from us.

ABC\_Dental Password ۲ Passwords must have at least 8 characters and have at least 3 of the following: - 1 or more numbers - 1 or more uppercase characters - 1 or more lowercase characters - 1 or more of these special characters "+-,/=? ^\_{}@\$ Passwords cannot include: - the last 3 passwords - your name - your Login ID - more than 3 repeating characters, numbers or special characters, such as AAAA, 2222 or !!!! - more than 3 consecutive characters or numbers, such as aBcD or 4567 - the zero character at the start or end - the word "password" (common dictionary words should be avoided)

#### Re-enter password, just to be sure

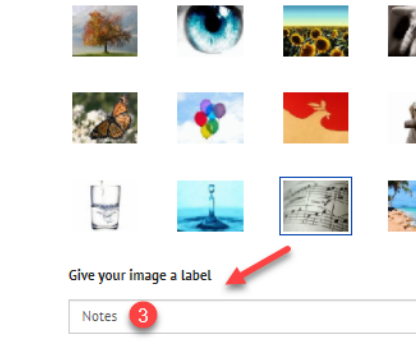

Ex: Walk1ngon\$unsh1ne

#### Choose Your Security Questions

We'll use these questions to help verify your identity if you forget your login credentials. Make sure you give answers that you can easily remember.

| Question 1                                             | Answer 1 |
|--------------------------------------------------------|----------|
| What is your grandmother's maiden name on you $~~$     | Jones    |
| Question 2                                             | Answer 2 |
| What is your grandmother's maiden name on you $~~$     | Smith    |
| Question 3                                             | Answer 3 |
| How many brothers and sisters did your mother h $~~$   | Three    |
| Question 4                                             | Answer 4 |
| What city was your first job in?                       | Helena   |
| Question 5                                             | Answer 5 |
| What was your boss's first name at your first job? 🗸 🗸 | John     |

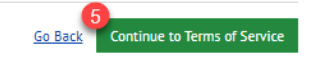

#### **Terms of Service**

Enter the following information:

1) Terms of Service Read and Click Box to Acknowledge

2) Click: Continue

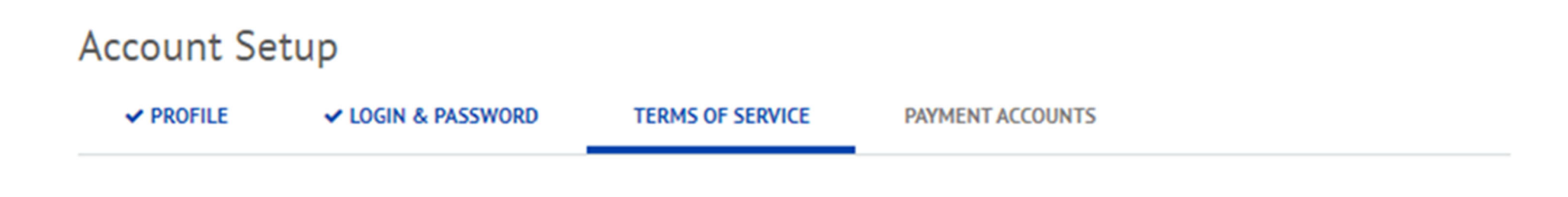

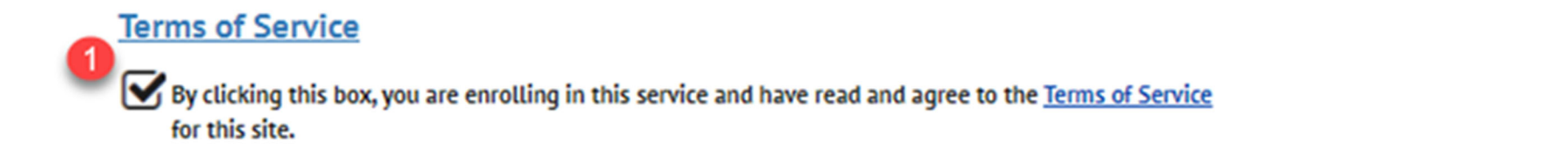

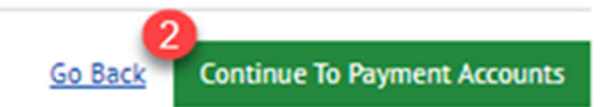

© 2004-2022 Wells Fargo NA All Rights Reserved. | Terms of Service Contact Us Privacy Policy FAOs

### **Payment Accounts**

Select one of the following options

1) Bank Account Go to Page 11 to complete enrollment

2) Credit / Debit Card Go to Page 12 to complete enrollment

- 3) Add Later
- 4) Finish Enrollment

# Account Setup

| PROFILE | LOGIN & PASSWORD | ✓ TERMS OF SERVICE | PAYMENT ACCOUNTS |
|---------|------------------|--------------------|------------------|
|         |                  |                    |                  |

#### Add A Payment Method

You may select a default payment method now. After enrollment you can manage your payment methods.

| 1 | BANK ACCOUNT         | Þ |
|---|----------------------|---|
| 2 | CREDIT OR DEBIT CARD | × |
| 3 | X ADD LATER          | ► |

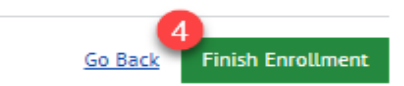

#### Add Payment - Bank Account

Enter the following information:

- 1) Account Type Select One:
  - a) Personal
  - b) Business
- 2) Banking Type Select One:
  - a) Checking
  - b) Savings
- 3) Account Nicknamea) Enter a Nickname for the Account
- 4) Name on Accounta) Enter Name affiliated with Bank Account
- 5) Routing Number
- 6) Account# Enter and Re-enter
- 7) Check Box: Agree to Terms
- 8) Click: Finish Enrollment

#### Account Setup

 ✓ PROFILE
 ✓ LOGIN & PASSWORD
 ✓ TERMS OF SERVICE
 PAYMENT ACCOUNTS

#### Add A Payment Method

You may select a default payment method now. After enrollment you can manage your payment methods.

|                                                                                     |                                                                                                    | Account #                                                                                                    |
|-------------------------------------------------------------------------------------|----------------------------------------------------------------------------------------------------|----------------------------------------------------------------------------------------------------|
| Personal                                                                            | Business                                                                                                    | 1234567890 6                                                                                                    |
| Banking Type                                                                        | 2                                                                                                    | Re-enter Account #                                                                                                    |
| Checking Account                                                                    | Savings Account                                                                                                    | 1234567890                                                                                                    |
| Give This Account a Nickn                                                           | name 3                                                                                                    | Pay to the                                                                                                    |
| Business Checking                                                                   |                                                                                                    | Order of                                                                                                    |
| Name on the Account                                                                 | 4                                                                                                    |                                                                                                    |
| ABC Dental                                                                          |                                                                                                    | 1: 7534294284 1:000753428 1. 7777                                                                                                    |
| Routing Number                                                                      | 5                                                                                                    | Routing Number Account Number                                                                                                    |
| 122000247                                                                           |                                                                                                    | Make sure to use your bank account number, not your ATM or<br>Debit card number.                                                                                                    |
|                                                                                     | WELLS FARGO BANK NA                                                                                                    |                                                                                                    |
| By selecting "Agree and A<br>charge to the account lis<br>above and there are avail | dd Account', you authorize the info<br>ted above. You also affirm that the<br>lable funds to cover the amount of<br>unt | irmation you've provided on the above account to be used for creation of<br>i information you provided is correct, that you are a signer on the accoun<br>any transactions that you authorize. |
| Agree and Add Acco                                                                  |                                                                                                    |                                                                                                    |

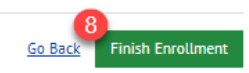

### **Credit / Debit Information**

Enter the following information:

- 1) Create a Nickname
- 2) Name on Card
- 3) Card Number
- 4) Card Expiration Date
- 5) Card Security Code
- 6) Address Information tied to the card
- 7) Check Box: To Agree to Terms
- 8) Click: Finish Enrollment

#### Account Setup

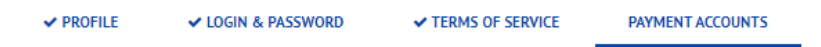

#### Add A Payment Method

You may select a default payment method now. After enrollment you can manage your payment methods.

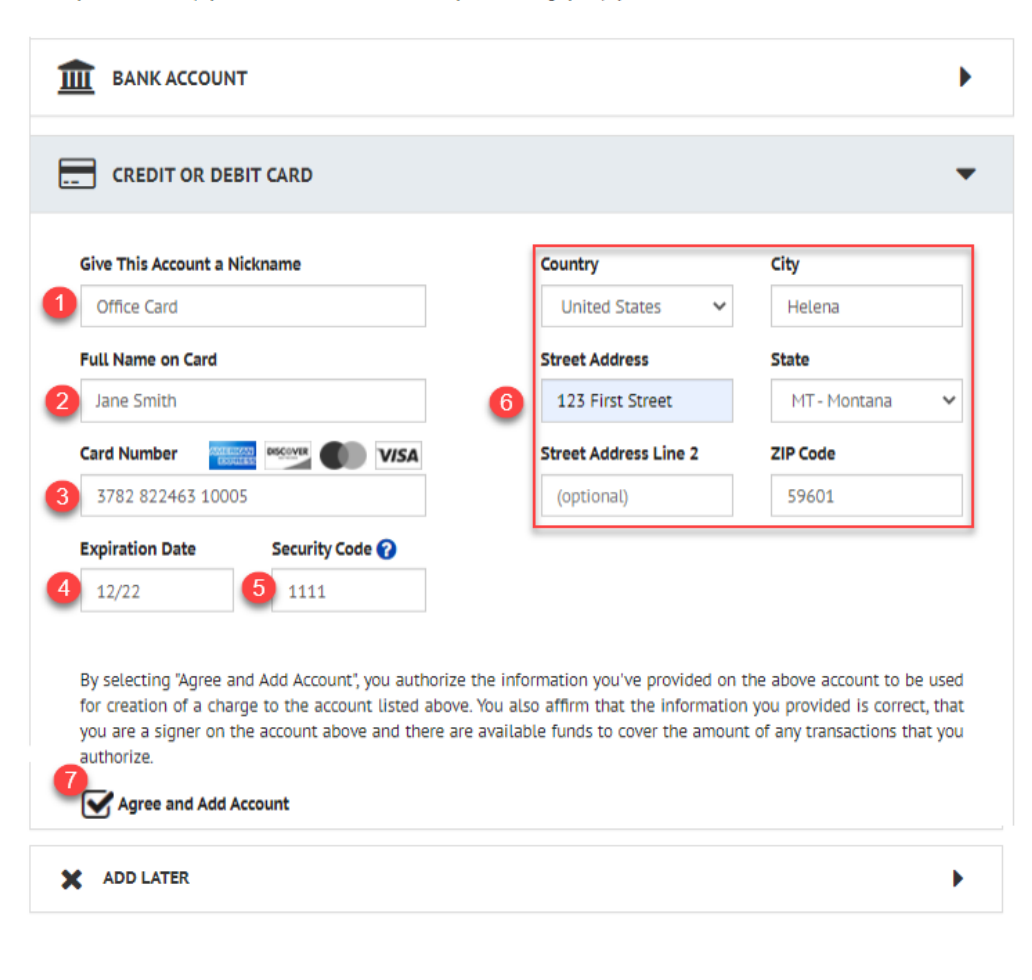

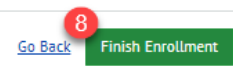

### **Account Confirmation**

- 1) A new page will confirm the account has been set up
- 2) An email with an activation button will also be sent to finalize the account creation.

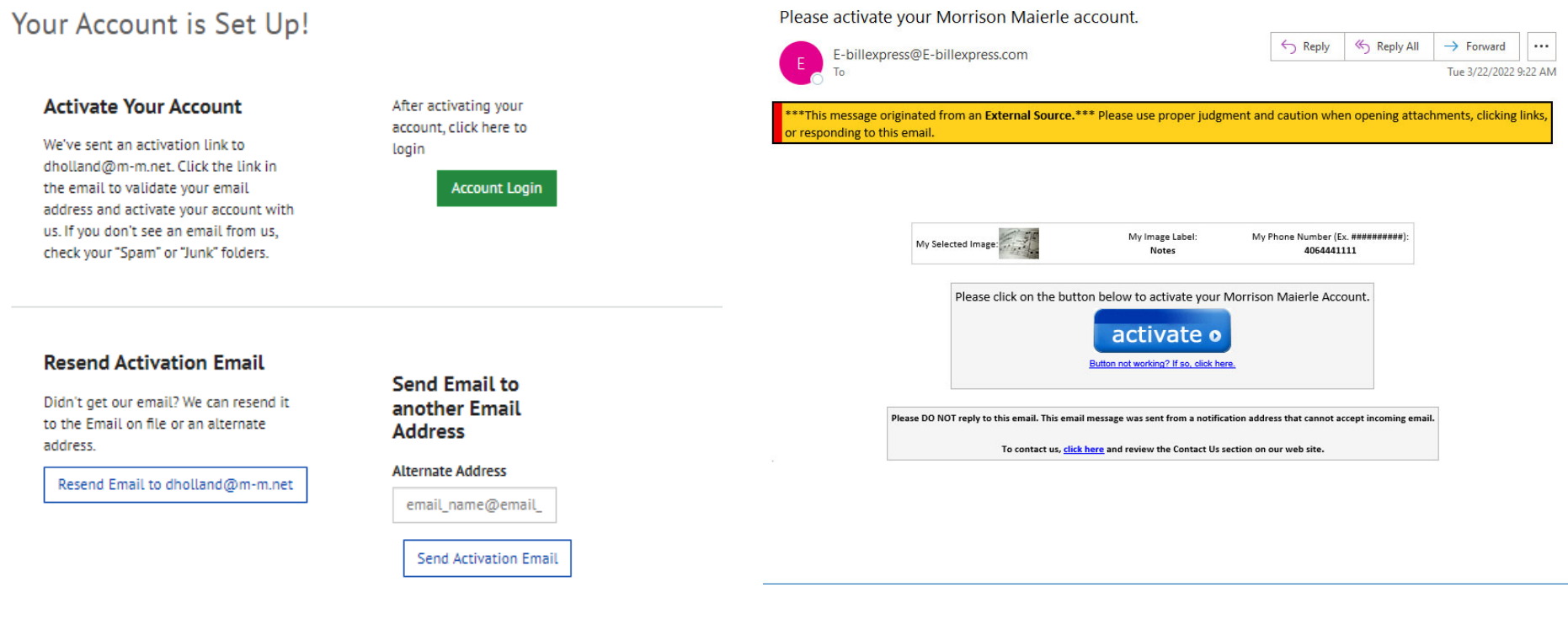

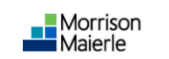

Your Morrison Maierle account has been activated!

| Your Morrison Maierle account has been activated! |
|---------------------------------------------------|
| To log in to your account, click <u>here</u> .    |
| Continue                                          |

### Account Login

Enter the following information:

- 1) Select the Login Tab
- 2) Enter your Id and Passworda) Click: Login

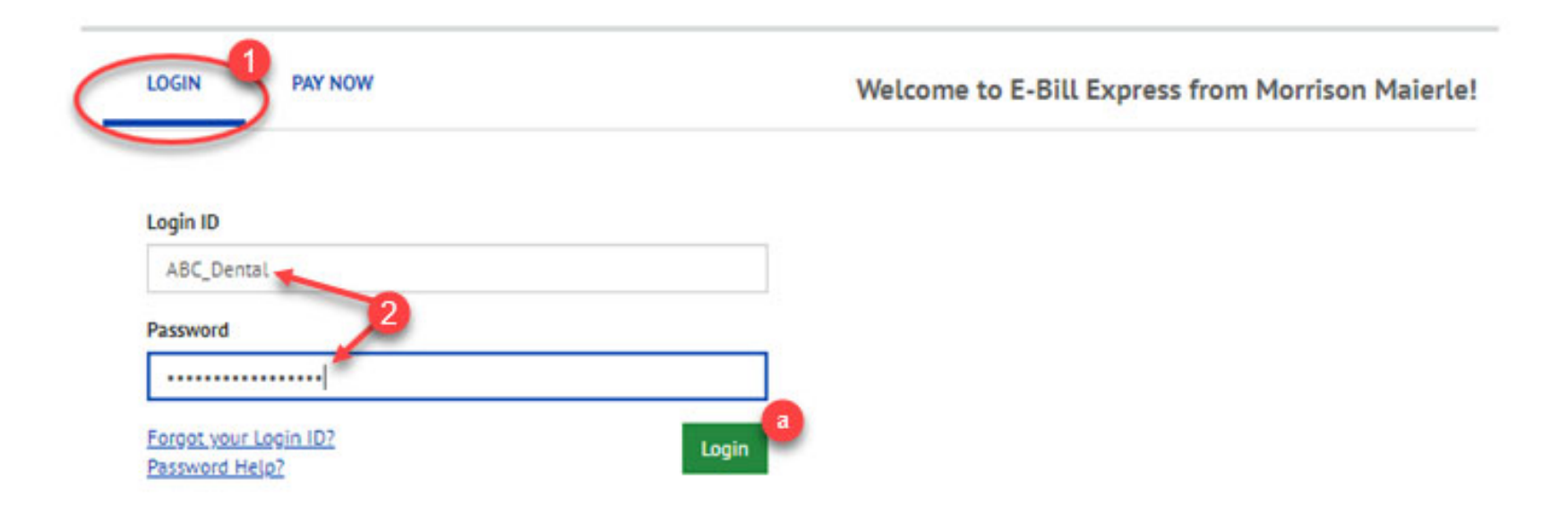

### <u>Homepage</u>

From the Homepage a user can:

- 1) Make a Payment
- 2) See Payment History
- 3) Set Up Auto Pay
- 4) Manage Account / Log Out

| Morriso<br>Maierle                 | n                 |              | Home                                      | 2<br>Payment Histor        | ry AutoPa             | у                   | ABC Dental                                                                             |
|------------------------------------|-------------------|--------------|-------------------------------------------|----------------------------|-----------------------|---------------------|----------------------------------------------------------------------------------------|
| Home                               |                   |              |                                           |                            |                       | M 📼                 | Profile Settings<br>Payment Accounts<br>Un-Enroll Your User Profile<br>Change Password |
| Pho                                | one Numb          | er           | Payment Amour                             | it 1                       |                       | Than<br>busin       | Log Out                                                                                |
| ##                                 | (Ex.<br>########  | ŧ)           | Payment Metho<br>Business Che<br>Pay Date | d<br>cking WELLS FARGO BAN | • A<br>K NA *****7890 | <u>dd</u><br>✔ 5, A | UTOPAY Add                                                                             |
| 40644                              | 41111             | ~            | 3/22/2022                                 |                            |                       | ]                   |                                                                                        |
| Project Number<br>(optional)       |                   |              |                                           |                            |                       |                     |                                                                                        |
| Addtl Project #/Invoice (optional) | #                 |              |                                           |                            |                       |                     |                                                                                        |
| Addtl Comments (optional)          |                   |              |                                           |                            |                       |                     |                                                                                        |
| Previous Pay                       | yments            |              |                                           | ⊖ Conti                    | nue to Payment        |                     |                                                                                        |
| Confirmation #                     | Payment<br>Method | Payment Date | Total Amount                              | Status                     |                       |                     |                                                                                        |
| 3100187257                         | Card              | 3/22/2022    | 250.00                                    | Processing 🗙               |                       |                     |                                                                                        |

© 2004-2022 Wells Fargo NA All Rights Reserved. | Terms of Service Contact Us Privacy Policy FAQs

## **Recurring Payments**

- Select: Auto Pay

   a) Create New Recurring Payment
- 2) Select a Payment name
- 3) Select a Phone Number tied to Transaction
- 4) Click: Continue

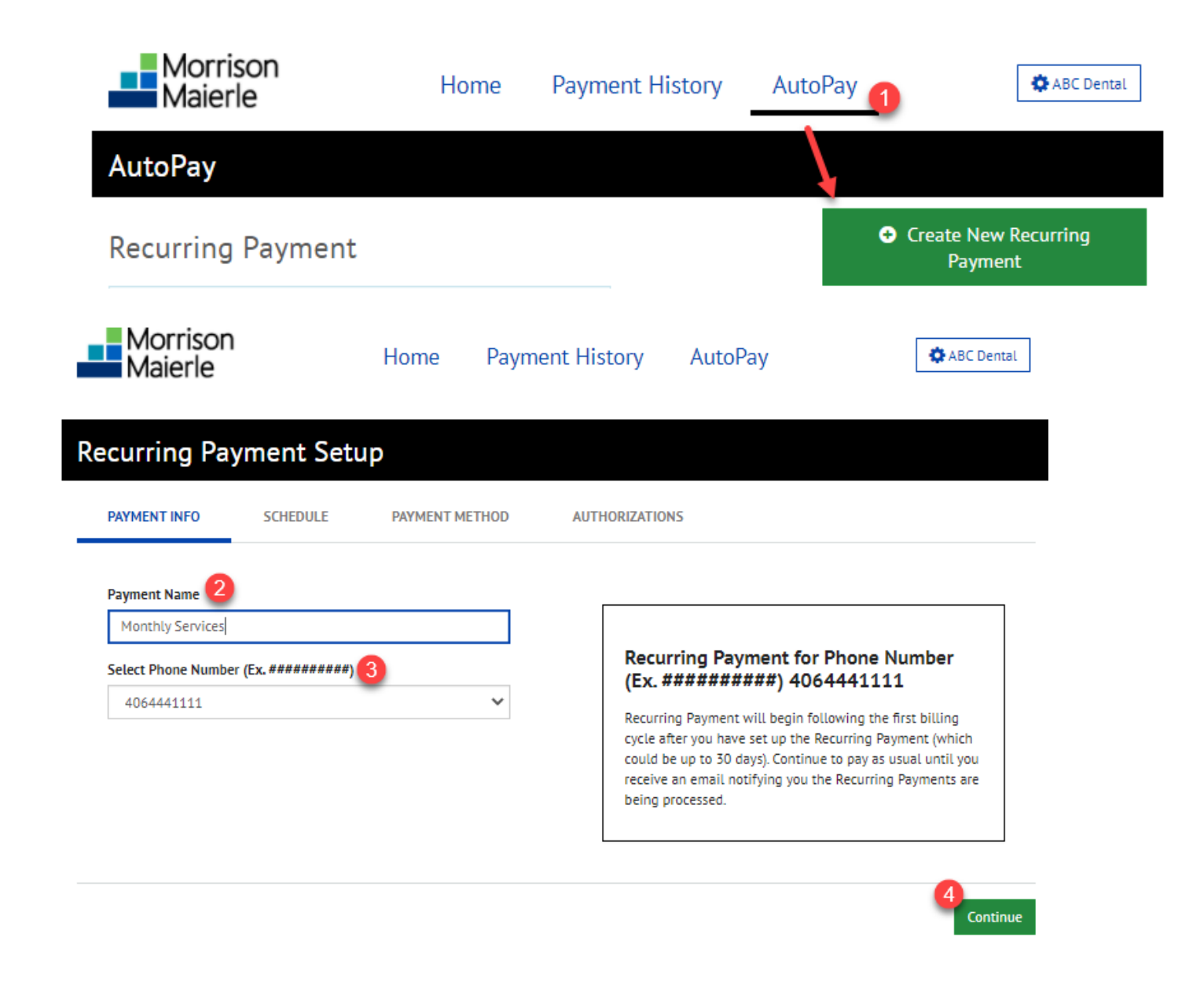

© 2004-2022 Wells Fargo NA All Rights Reserved. | Terms of Service Contact Us Privacy Policy FAOs

## Payment Schedule

- Select the Payment Frequency

   a) Enter Start Date
- 2) Enter Recurring Amount
- 3) Select Payment Commitmenta) Enter End Date (if applicable)
- 4) Click: Continue

![](_page_30_Picture_0.jpeg)

![](_page_30_Picture_2.jpeg)

![](_page_30_Picture_3.jpeg)

#### **Payment Amount**

| Fixed Amount                                      |            | ^ |  |  |
|---------------------------------------------------|------------|---|--|--|
| Pay \$ 400.00 2<br>Recurring Payment will pay a : | each time. |   |  |  |

#### Keep Making This Payment Until

| I Stop The Payment             | Number of Payments           | Specific Date |
|--------------------------------|------------------------------|---------------|
| The Recurring Payment will con | tinue until it is cancelled. |               |
|                                |                              |               |

#### **Payment Schedule**

- 1) Enter the Bank Account or Card Payment information
- 2) Click: Add

![](_page_31_Picture_3.jpeg)

### Finalize AutoPay Payment

- 1) Check box to Authorize Billing Information
- 2) Click: Finish

This will complete the setup

- 3) Click: AutoPay to review and/or edit the recurring payments
- 4) Select Review/Edit/Delete

![](_page_33_Picture_0.jpeg)